## **ROS Offline (Windows)**

The following installation instructions are specific to Windows computers.

Go to the <u>ROS Offline Installation</u> page. Under the Windows option, click the "**Download**" link.

## Install the ROS Offline Application

To install the ROS Offline Application on your computer, follow the instructions for your operating system below.

| Mindows                                                                                                    |                                                                                                    |
|----------------------------------------------------------------------------------------------------|----------------------------------------------------------------------------------------------------|
| Click on the link below to download the RC<br>click on <b>install.exe</b> . This will start the insta<br>your PC. | )S Offline Application installer. Once it has downloaded, double-<br>illation routine which will install the ROS Offline Application onto |
|                                                                                                    | >> <u>Download</u> <<                                                                                                    |
| X Mac OS X                                                                                                    |                                                                                                    |
| Click on the link below to download the RC click on installThis will start the installation Mac.                  | S Offline Application installer. Once it has downloaded, double-<br>n routine which will install the ROS Offline Application onto your    |

>> Download <<

If you use **Mozilla Firefox** or **Google Chrome**, the file "install.exe" will be saved to your Downloads folder. Locate this file in your Downloads folder and double click on it to install the ROS Offline Application.

If you have downloaded the file more than once, there may be a digit in the file name, e.g. install(1).exe - in this case, double click on the one with the highest number.

If you cannot find your downloads folder then press "**Ctrl**" and "**J**" to display a list of recently downloaded files.

If you are using Internet Explorer the following prompt should then appear:

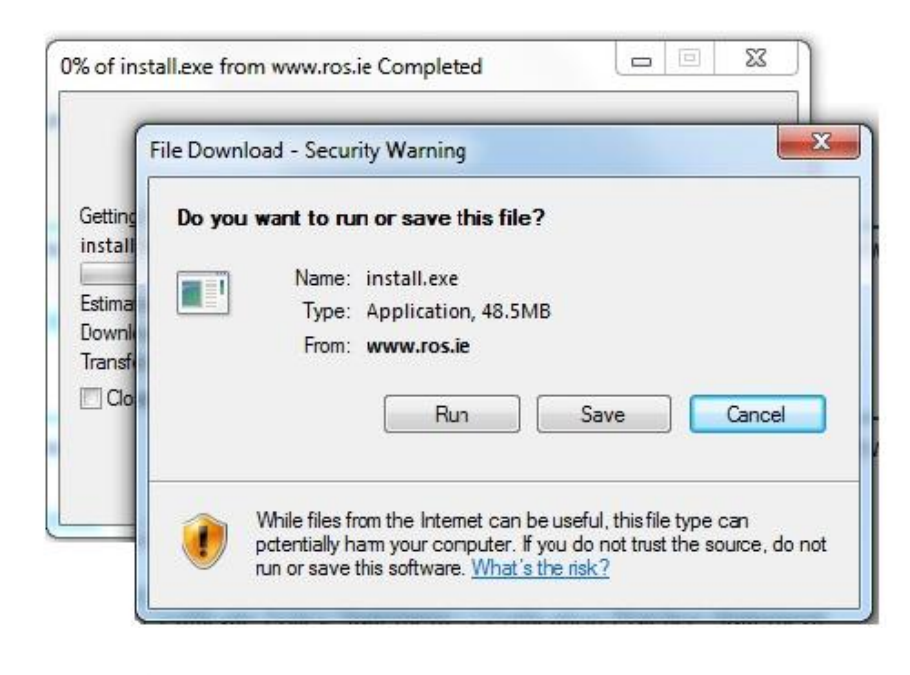

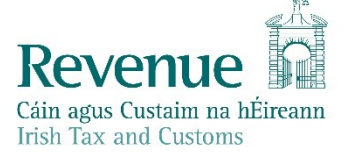

Click "Run" to download the ROS Offline installer file.

Depending on the version of Windows OS you are using you may get one of the following security prompts:

| Jser Account Control                        | Send Feedback                                                                    |
|---------------------------------------------|----------------------------------------------------------------------------------|
| Do you want<br>unknown pu                   | to allow the following program from an blisher to make changes to this computer? |
| Program name:<br>Publisher:<br>File origin: | install.exe<br><b>Unknown</b><br>Downloaded from the Internet                    |
| Show details                                | Yes No                                                                           |
| Help me decide                              | Change when these notifications appear                                           |

Click "Run" or "Yes" to verify the installer file (install.exe) and the ROS installation will begin.

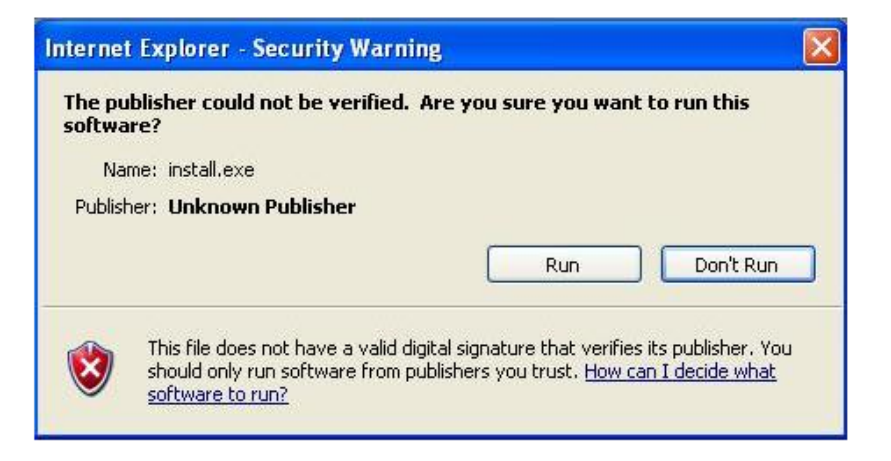

On the Introduction screen click "Next".

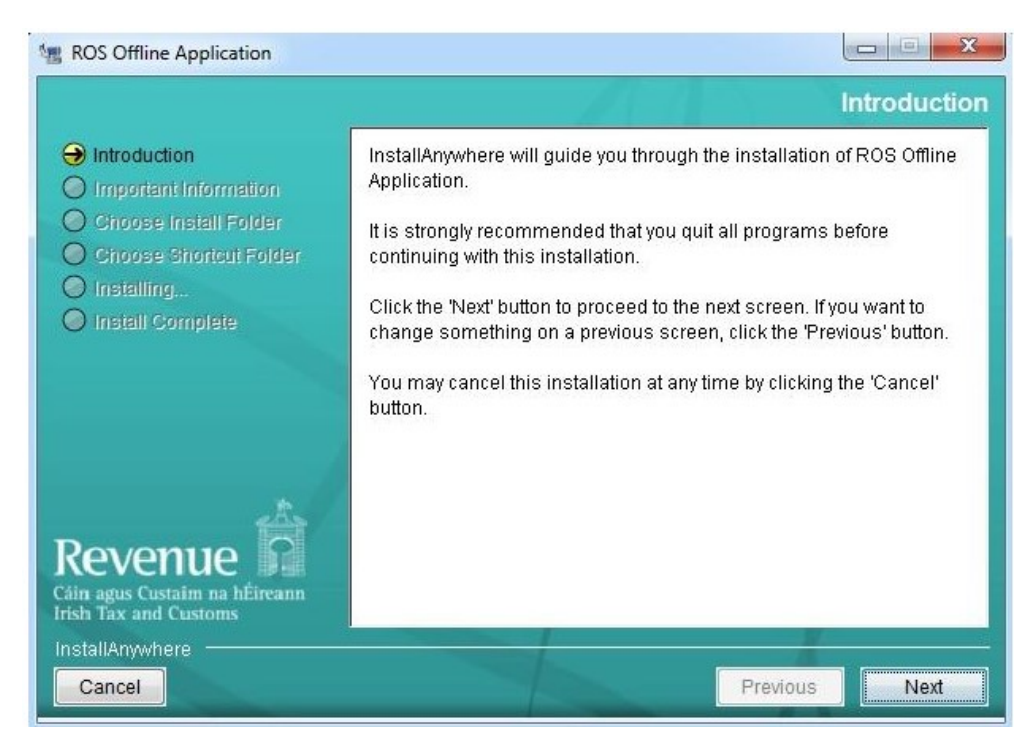

On the Important Information screen review the Licence Agreement and click "I accept the terms and conditions of the Licence Agreement" then click "Next".

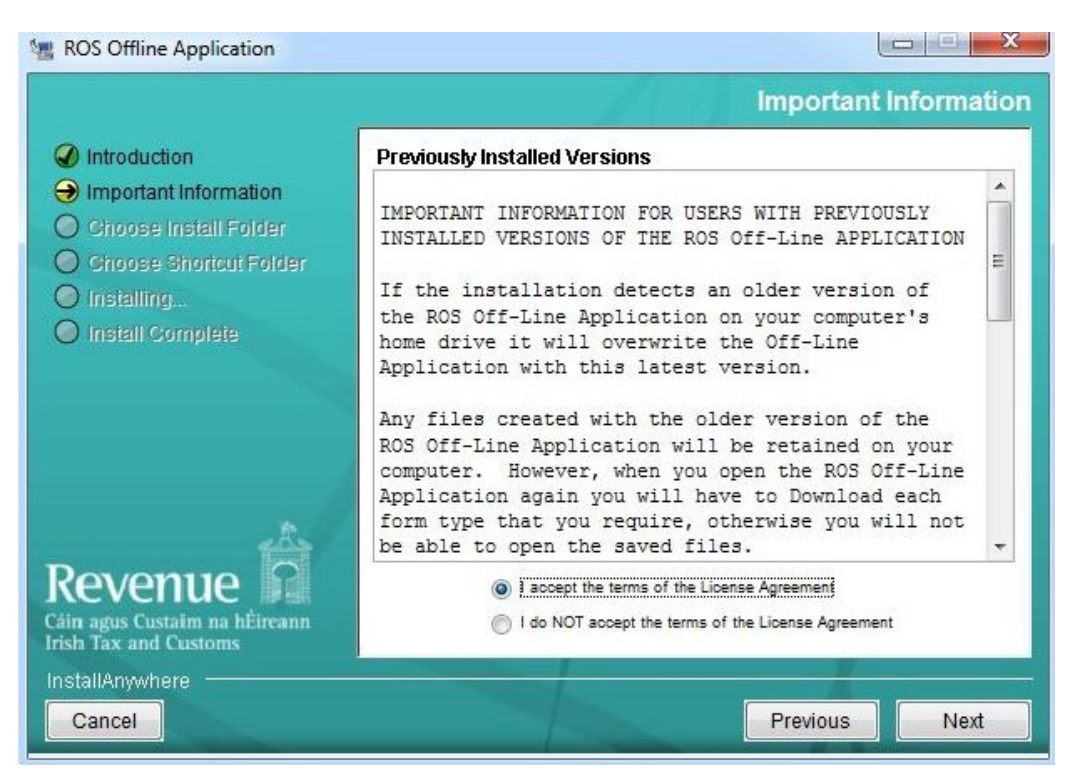

Under the option "Where Would You Like to Install", the default installation is set to "C:\ros\offline". We would not advise changing this default location.

Click "Next" to continue onto the next screen.

| ROS Offline Application                                                                                                    |                                                                                     |
|----------------------------------------------------------------------------------------------------|-------------------------------------------------------------------------------------|
|                                                                                                    | Choose Install Folder                                                               |
| <ul> <li>Introduction</li> <li>Important Information</li> <li>Choose Install Folder</li> <li>Choose Shortcut Folder</li> <li>Installing</li> <li>Install Complete</li> </ul> | Where Would You Like to Install?<br>C:\ros\offline<br>Restore Default Folder Choose |
| Revenue<br>Cáin agus Custaim na hÉireann<br>Irish Tax and Customs<br>InstallAnywhere<br>Cancel                                                                               | Previous                                                                            |

On the Choose Shortcut Folder screen select "On the Desktop" for easy access and click "Install".

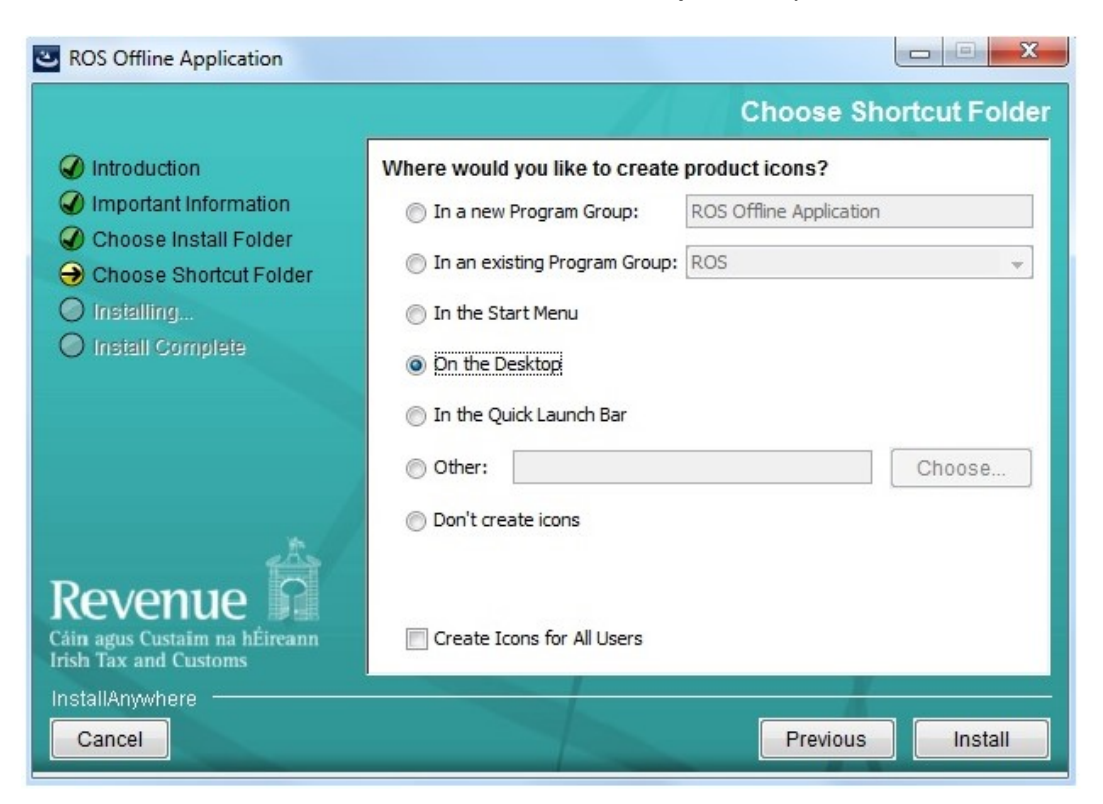

Installation is now complete. Click "Done".

| Solution ROS Offline Application                                                                                                    |                                                                                                    |
|----------------------------------------------------------------------------------------------------|----------------------------------------------------------------------------------------------------|
|                                                                                                    | Install Complete                                                                                                    |
| <ul> <li>Introduction</li> <li>Important Information</li> <li>Choose Install Folder</li> <li>Choose Shortcut Folder</li> <li>Installing</li> <li>Install Complete</li> </ul> Revenue | Congratulations! ROS Offline Application has been successfully<br>installed to:<br>C:\ros\offline<br>Press "Done" to quit the installer. |
| InstallAnywhere                                                                                                    | Previous                                                                                                    |

Go to your desktop and double-click on the ROS Offline icon to start the application.

For further information on downloading/completing forms, please review the "Using ROS Offline Application" section.